# NX 8.5 for Engineers and Designers

# **CADCIM Technologies**

525 St. Andrews Drive Schererville, IN 46375, USA (www.cadcim.com)

**Contributing Author** 

# Sham Tickoo

Professor Department of Mechanical Engineering Technology Purdue University Calumet Hammond, Indiana USA

**Kishore Goud** 

**CADSoft Technologies** 

\_\_\_| | |\_\_\_\_ \_\_\_\_ | 

#### DEDICATION

To teachers, who make it possible to disseminate knowledge to enlighten the young and curious minds of our future generations

To students, who are dedicated to learning new technologies and making the world a better place to live in

#### THANKS

To the faculty and students of the MET department of Purdue University Calumet for their cooperation

To Amit Bhatt for technically editing this manuscript

To Rajendra Badola and Kusha Gupta for copy editing this manuscript

### **Online Training Program Offered by CADCIM Technologies**

CADCIM Technologies provides effective and affordable virtual online training on various software packages including Computer Aided Design and Manufacturing (CAD/CAM), computer programming languages, animation, architecture, and GIS. The training is delivered 'live' via Internet at any time, any place, and at any pace to individuals, as well as the students of colleges, universities, and CAD/CAM training centers. The main features of this program are:

#### **Training for Students and Companies in a Classroom Setting**

Highly experienced instructors and qualified Engineers at CADCIM Technologies conduct the classes under the guidance of Prof. Sham Tickoo of Purdue University Calumet, USA. This team has authored several textbooks that are rated "one of the best" in their categories and are used in various colleges, universities, and training centers in North America, Europe, and in other parts of the world.

#### **Training for Individuals**

CADCIM Technologies with its cost effective and time initiative strives to deliver the training in the comfort of your home or work place, thereby relieving you from the hassles of traveling to training centers.

#### **Training Offered on Software Packages**

CADCIM provides basic and advanced training on the following software packages:

**CAD/CAM/CAE**: CATIA, Pro/ENGINEER Wildfire, Creo Parametric, SolidWorks, Autodesk Inventor, Solid Edge, NX, AutoCAD, AutoCAD LT, Customizing AutoCAD, AutoCAD Electrical, EdgeCAM, and ANSYS

Computer Programming: C++, VB.NET, Oracle, AJAX, and Java

Animation and Styling: Autodesk 3ds Max, 3ds Max Design, Maya, and Alias Design

Architecture and GIS: Autodesk Revit Architecture, AutoCAD Civil 3D, Autodesk Revit Structures, and AutoCAD Map 3D

For more information, please visit the following link: http://www.cadcim.com

#### Note

If you are a faculty member, you can register by clicking on the following link to access the teaching resources: *http://www.cadcim.com/Registration.aspx*. The student resources are available at *http://www.cadcim.com*. We also provide **Live Virtual Online Training** on various software packages. For more information, write us at *sales@cadcim.com*.

# **Table of Contents**

| Dedication<br>Preface                            | iii<br>xvii |
|--------------------------------------------------|-------------|
| Chapter 1: Introduction to NX 8.5                |             |
| Introduction to NX 8.5                           | 1-2         |
| System Requirements                              | 1-3         |
| Getting Started with NX                          | 1-4         |
| Important Terms and Definitions                  | 1-6         |
| Understanding the Functions of the Mouse Buttons | 1-10        |
| Toolbars                                         | 1-11        |
| Hot Keys                                         | 1-17        |
| Color Scheme                                     | 1-17        |
| Dialog Boxes in NX                               | 1-18        |
| Selecting Objects                                | 1-19        |
| Deselecting Objects                              | 1-19        |
| Selecting Objects Using the QuickPick Dialog Box | 1-19        |
| Self-Evaluation Test                             | 1-19        |

# **Chapter 2: Drawing Sketches for Solid Models**

| The Sketch task Environment                             | 2-2  |
|---------------------------------------------------------|------|
| Starting NX 8.5                                         | 2-2  |
| Starting a New Document in NX 8.5                       | 2-4  |
| Invoking Different NX Environments                      | 2-7  |
| Creating Three Fixed Datum Planes (XC-YC, YC-ZC, XC-ZC) | 2-7  |
| Displaying the WCS (Work Coordinate System)             | 2-8  |
| Creating Sketches                                       | 2-9  |
| Creating Sketches in the Sketch task Environment        | 2-9  |
| Creating Sketches in the Modeling Environment           | 2-15 |
| Sketching Tools                                         | 2-15 |
| Drawing Sketches Using the Profile Tool                 | 2-15 |
| Using Help Lines to Locate Points                       | 2-19 |
| Drawing Individual Lines                                | 2-19 |
| Drawing Arcs                                            | 2-19 |
| Drawing Circles                                         | 2-21 |
| Drawing Rectangles                                      | 2-22 |
| Placing Points                                          | 2-24 |
| Drawing Ellipses or Elliptical Arcs                     | 2-28 |
| Drawing Conics                                          | 2-30 |
| Drawing Studio Splines                                  | 2-31 |
|                                                         |      |

| The Drawing Display Tools2-35Fitting Entities in the Current Display2-35Zooming an Area2-35Dynamic Zooming2-36Panning Drawings2-36Fitting View to Selection2-37Restoring the Original Orientation of the Sketching Plane2-37Setting Selection Filters in the Sketch task Environment2-37Selecting Objects2-39Deselecting Objects2-39Using Snap Points Options While Sketching2-39Deleting Sketched Entities2-40Exiting the Sketch task Environment2-41Tutorial 12-41Tutorial 32-50Self-Evaluation Test2-55Evervise 12-55 | Filleting Sketched Entities                               | 2-33 |
|----------------------------------------------------------------------------------------------------|-----------------------------------------------------------|------|
| Fitting Entities in the Current Display2-35Zooming an Area2-35Dynamic Zooming2-36Panning Drawings2-36Fitting View to Selection2-37Restoring the Original Orientation of the Sketching Plane2-37Setting Selection Filters in the Sketch task Environment2-37Selecting Objects2-39Deselecting Objects2-39Using Snap Points Options While Sketching2-39Deleting Sketched Entities2-40Exiting the Sketch task Environment2-41Tutorial 12-41Tutorial 32-50Self-Evaluation Test2-55Everwise 12-55                              | The Drawing Display Tools                                 | 2-35 |
| Zooming an Area2-35Dynamic Zooming2-36Panning Drawings2-36Fitting View to Selection2-37Restoring the Original Orientation of the Sketching Plane2-37Setting Selection Filters in the Sketch task Environment2-37Selecting Objects2-39Deselecting Objects2-39Using Snap Points Options While Sketching2-39Deleting Sketched Entities2-40Exiting the Sketch task Environment2-41Tutorial 12-41Tutorial 22-44Tutorial 32-50Self-Evaluation Test2-55Evervise 12-56                                                           | Fitting Entities in the Current Display                   | 2-35 |
| Dynamic Zooming2-36Panning Drawings2-36Fitting View to Selection2-37Restoring the Original Orientation of the Sketching Plane2-37Setting Selection Filters in the Sketch task Environment2-37Selecting Objects2-39Deselecting Objects2-39Using Snap Points Options While Sketching2-39Deleting Sketched Entities2-40Exiting the Sketch task Environment2-41Tutorial 12-41Tutorial 22-44Tutorial 32-50Self-Evaluation Test2-54Review Questions2-55Evervice 12-56                                                          | Zooming an Area                                           | 2-35 |
| Panning Drawings2-36Fitting View to Selection2-37Restoring the Original Orientation of the Sketching Plane2-37Setting Selection Filters in the Sketch task Environment2-37Selecting Objects2-39Deselecting Objects2-39Using Snap Points Options While Sketching2-39Deleting Sketched Entities2-40Exiting the Sketch task Environment2-40Tutorial 12-41Tutorial 22-44Tutorial 32-50Self-Evaluation Test2-55Evereive 12-56                                                                                                 | Dynamic Zooming                                           | 2-36 |
| Fitting View to Selection2-37Restoring the Original Orientation of the Sketching Plane2-37Setting Selection Filters in the Sketch task Environment2-37Selecting Objects2-39Deselecting Objects2-39Using Snap Points Options While Sketching2-39Deleting Sketched Entities2-40Exiting the Sketch task Environment2-41Tutorial 12-41Tutorial 22-44Tutorial 32-50Self-Evaluation Test2-55Evercise 12-56                                                                                                    | Panning Drawings                                          | 2-36 |
| Restoring the Original Orientation of the Sketching Plane2-37Setting Selection Filters in the Sketch task Environment2-37Selecting Objects2-39Deselecting Objects2-39Using Snap Points Options While Sketching2-39Deleting Sketched Entities2-40Exiting the Sketch task Environment2-40Tutorial 12-41Tutorial 22-44Tutorial 32-50Self-Evaluation Test2-55Evercise 12-56                                                                                                    | Fitting View to Selection                                 | 2-37 |
| Setting Selection Filters in the Sketch task Environment2-37Selecting Objects2-39Deselecting Objects2-39Using Snap Points Options While Sketching2-39Deleting Sketched Entities2-40Exiting the Sketch task Environment2-40Tutorial 12-41Tutorial 22-44Tutorial 32-50Self-Evaluation Test2-55Evercise 12-56                                                                                                    | Restoring the Original Orientation of the Sketching Plane | 2-37 |
| Selecting Objects2-39Deselecting Objects2-39Using Snap Points Options While Sketching2-39Deleting Sketched Entities2-40Exiting the Sketch task Environment2-40Tutorial 12-41Tutorial 22-44Tutorial 32-50Self-Evaluation Test2-55Evereige 12-56                                                                                                    | Setting Selection Filters in the Sketch task Environment  | 2-37 |
| Deselecting Objects2-39Using Snap Points Options While Sketching2-39Deleting Sketched Entities2-40Exiting the Sketch task Environment2-40Tutorial 12-41Tutorial 22-44Tutorial 32-50Self-Evaluation Test2-55Evercise 12-56                                                                                                    | Selecting Objects                                         | 2-39 |
| Using Snap Points Options While Sketching2-39Deleting Sketched Entities2-40Exiting the Sketch task Environment2-40Tutorial 12-41Tutorial 22-44Tutorial 32-50Self-Evaluation Test2-54Review Questions2-55Evercise 12-56                                                                                                    | Deselecting Objects                                       | 2-39 |
| Deleting Sketched Entities2-40Exiting the Sketch task Environment2-40Tutorial 12-41Tutorial 22-44Tutorial 32-50Self-Evaluation Test2-54Review Questions2-55Evercise 12-56                                                                                                    | Using Snap Points Options While Sketching                 | 2-39 |
| Exiting the Sketch task Environment2-40Tutorial 12-41Tutorial 22-44Tutorial 32-50Self-Evaluation Test2-54Review Questions2-55Evercise 12-56                                                                                                    | Deleting Sketched Entities                                | 2-40 |
| Tutorial 12-41Tutorial 22-44Tutorial 32-50Self-Evaluation Test2-54Review Questions2-55Evervise 12-56                                                                                                    | Exiting the Sketch task Environment                       | 2-40 |
| Tutorial 22-44Tutorial 32-50Self-Evaluation Test2-54Review Questions2-55Evervise 12-56                                                                                                    | Tutorial 1                                                | 2-41 |
| Tutorial 32-50Self-Evaluation Test2-54Review Questions2-55Evercise 12-56                                                                                                    | Tutorial 2                                                | 2-44 |
| Self-Evaluation Test2-54Review Questions2-55Everyise 12-56                                                                                                    | Tutorial 3                                                | 2-50 |
| Review Questions2-55Exercise 12-56                                                                                                    | Self-Evaluation Test                                      | 2-54 |
| Everyise 1 9-56                                                                                                    | Review Questions                                          | 2-55 |
| LACICISC 1 4-50                                                                                                    | Exercise 1                                                | 2-56 |
| Exercise 2 2-56                                                                                                    | Exercise 2                                                | 2-56 |

#### Chapter 3: Adding Geometric and Dimensional Constraints to Sketches

| Constraining Sketches                                     |          | 3-2  |
|-----------------------------------------------------------|----------|------|
| Concept of Constrained Sketches                           |          | 3-2  |
| Under-Constrain                                           |          | 3-2  |
| Fully-Constrain                                           |          | 3-2  |
| Over-Constrain                                            |          | 3-2  |
| Degree of Freedom Arrows                                  |          | 3-3  |
| Dimensioning Sketches                                     |          | 3-4  |
| Locking the Automatically Applied Dimensions of the Sketc | h        | 3-4  |
| Applying Horizontal Dimensions                            |          | 3-5  |
| Applying Vertical Dimensions                              |          | 3-5  |
| Applying Parallel Dimensions                              |          | 3-6  |
| Applying Perpendicular Dimensions                         |          | 3-7  |
| Applying Angular Dimensions                               |          | 3-8  |
| Applying Diameter Dimensions                              |          | 3-8  |
| Applying Radius Dimensions                                |          | 3-9  |
| Applying Perimeter Dimensions                             |          | 3-10 |
| Applying Dimensions by Using the Inferred Dimensions To   | ol       | 3-10 |
| Editing the Dimension Value and Other Parameters          |          | 3-11 |
| Animating a Fully-Constrained Sketch                      |          | 3-12 |
| Measuring the Distance Value between Objects in a Sketch  | Enhanced | 3-13 |
| Measuring the Distance between Two Objects in a Sketch    |          | 3-14 |
| Measuring the Projected Distance between Two Objects      |          | 3-15 |

| Measuring the Screen Distance between Two Objects               | 3-15 |
|-----------------------------------------------------------------|------|
| Measuring the Length of an Arc or a Line                        | 3-16 |
| Measuring the Angle between Entities                            | 3-16 |
| Measuring the Angle Value Using the By Objects Option           | 3-16 |
| Measuring the Angle Value Using the By 3 Points Option          | 3-17 |
| Measuring the Angle Value Using the By Screen Points Option     | 3-18 |
| Geometric Constraints Enhanced                                  | 3-18 |
| Applying Additional Constraints Individually                    | 3-19 |
| Applying Symmetry constraint                                    | 3-25 |
| Applying Automatic Constraints to a Sketch                      | 3-25 |
| Controlling Inferred Constraints Settings                       | 3-27 |
| Showing All Constraints in a Sketch                             | 3-28 |
| Showing/Removing Constraints                                    | 3-28 |
| Converting a Sketch Entity or Dimension into a Reference Entity |      |
| or Reference Dimension                                          | 3-30 |
| Tutorial 1                                                      | 3-31 |
| Tutorial 2                                                      | 3-37 |
| Tutorial 3                                                      | 3-40 |
| Self-Evaluation Test                                            | 3-44 |
| Review Questions                                                | 3-44 |
| Exercise 1                                                      | 3-45 |
| Exercise 2                                                      | 3-46 |

# **Chapter 4: Editing, Extruding, and Revolving Sketches**

| Editing Sketches                                | 4-2  |
|-------------------------------------------------|------|
| Trimming Sketched Entities                      | 4-2  |
| Extending Sketched Entities                     | 4-3  |
| Creating a Corner between Sketched Entities     | 4-4  |
| Offsetting Sketched Entities                    | 4-5  |
| Mirroring Sketched Entities                     | 4-7  |
| Creating Linear Sketch Pattern                  | 4-8  |
| Creating Circular Sketch Pattern                | 4-9  |
| Copying, Moving, and Rotating Sketched Entities | 4-10 |
| Transforming Sketched Entities                  | 4-15 |
| Editing Sketched Entities by Dragging           | 4-19 |
| Exiting the Sketch task Environment             | 4-20 |
| Changing the View of the Sketch                 | 4-20 |
| Creating Base Features by Extruding             | 4-20 |
| Extrude Dialog Box Options                      | 4-21 |
| Creating Solid Revolved Bodies                  | 4-28 |
| Hiding Entities                                 | 4-33 |
| Showing Hidden Entities                         | 4-34 |
| Hiding All Entities Using a Single Tool         | 4-34 |
| Rotating the View of a Model in 3D Space        | 4-35 |
| Setting Display Modes                           | 4-36 |
|                                                 |      |

| Tutorial 1           | 4-36 |
|----------------------|------|
| Tutorial 2           | 4-39 |
| Tutorial 3           | 4-43 |
| Self-Evaluation Test | 4-46 |
| Review Questions     | 4-47 |
| Exercise 1           | 4-48 |
| Exercise 2           | 4-48 |

#### Chapter 5: Working with Datum Planes, Coordinate Systems, and Datum Axes

| Additional Sketching and Reference Planes      | 5-2  |
|------------------------------------------------|------|
| Types of Datum Planes                          | 5-3  |
| Creating Three Fixed (Principle) Datum Planes  | 5-3  |
| Creating Relative Datum Planes                 | 5-3  |
| Creating Datum Coordinate Systems              | 5-9  |
| Creating Fixed and Relative Datum Axes         | 5-13 |
| Other Extrusion Options Enhanced               | 5-17 |
| Specifying the Boolean Operation               | 5-17 |
| Specifying Other Extrusion Termination Options | 5-19 |
| Projecting External Elements                   | 5-21 |
| Tutorial 1                                     | 5-23 |
| Tutorial 2                                     | 5-28 |
| Tutorial 3                                     | 5-32 |
| Self-Evaluation Test                           | 5-36 |
| Review Questions                               | 5-37 |
| Exercise 1                                     | 5-38 |
| Exercise 2                                     | 5-38 |
| Exercise 3                                     | 5-39 |
|                                                |      |

#### **Chapter 6: Advanced Modeling Tools-I**

| Advanced Modeling Tools               | 6-2  |
|---------------------------------------|------|
| Creating Holes by Using the Hole Tool | 6-2  |
| Creating General Holes                | 6-3  |
| Creating Drill Size Hole              | 6-4  |
| Creating Screw Clearance Hole         | 6-5  |
| Creating Threaded Hole                | 6-5  |
| Creating Hole Series                  | 6-6  |
| Creating Grooves                      | 6-7  |
| Creating Rectangular Grooves          | 6-8  |
| Creating Ball End Grooves             | 6-10 |
| Creating U Grooves                    | 6-11 |
| Creating Slots                        | 6-12 |
| Creating Rectangular Slots            | 6-12 |
| Creating Ball-End Slots               | 6-15 |
| Creating U-Slots                      | 6-17 |
| Creating T-Slots                      | 6-19 |

#### **Table of Contents**

| Creating Dove-Tail Slots                                     | 6-20 |
|--------------------------------------------------------------|------|
| Creating Chamfers                                            | 6-22 |
| Creating a Chamfer Feature Using the Symmetric Method        | 6-23 |
| Creating a Chamfer Feature Using the Asymmetric Method       | 6-25 |
| Creating a Chamfer Feature Using the Offset and Angle Method | 6-25 |
| Creating an Edge Blend                                       | 6-26 |
| Tutorial 1                                                   | 6-31 |
| Tutorial 2                                                   | 6-39 |
| Self-Evaluation Test                                         | 6-46 |
| Review Questions                                             | 6-47 |
| Exercise 1                                                   | 6-48 |
| Exercise 2                                                   | 6-48 |
| Exercise 3                                                   | 6-49 |

# **Chapter 7: Advanced Modeling Tools-II**

| Advanced Modeling Tools                  | 7-2  |
|------------------------------------------|------|
| Pattern Feature Tool Enhanced            | 7-2  |
| Creating Linear Pattern                  | 7-2  |
| Creating Circular Pattern                | 7-8  |
| Creating Polygon Pattern                 | 7-11 |
| Creating Spiral Pattern                  | 7-13 |
| Creating a Pattern Along a Curve         | 7-14 |
| Creating Reference Pattern               | 7-17 |
| Creating a Fill Pattern                  | 7-17 |
| Mirror Feature Tool Enhanced             | 7-20 |
| Sweeping Sketches Along the Guide Curves | 7-21 |
| Creating Swept Features Enhanced         | 7-23 |
| Creating Tubes or Cables                 | 7-26 |
| Creating Threads                         | 7-27 |
| Creating Symbolic Threads                | 7-28 |
| Creating Detailed Threads                | 7-31 |
| Creating Shell Features                  | 7-32 |
| Shelling the Entire Solid Body           | 7-33 |
| Tutorial 1                               | 7-34 |
| Tutorial 2                               | 7-37 |
| Tutorial 3                               | 7-40 |
| Tutorial 4                               | 7-45 |
| Self-Evaluation Test                     | 7-51 |
| Review Questions                         | 7-52 |
| Exercise 1                               | 7-53 |
| Exercise 2                               | 7-53 |

| Chapter 8: Editing Features and Advanced Modeling Tools-III |      |
|-------------------------------------------------------------|------|
| Editing Features                                            | 8-2  |
| Editing a Hole Feature                                      | 8-2  |
| Editing the Positioning of a Groove Feature                 | 8-2  |
| Editing the Positioning of a Slot Feature                   | 8-3  |
| Editing the Parameters of Features                          | 8-3  |
| Editing the Parameters of Features with Rollback            | 8-3  |
| Editing Sketches of the Sketch-based Features               | 8-3  |
| Reordering Features                                         | 8-4  |
| Advanced Modeling Tools                                     | 8-4  |
| Creating Boss Features                                      | 8-4  |
| Creating Pocket Features                                    | 8-5  |
| Creating Pad Features                                       | 8-9  |
| Creating Drafts                                             | 8-12 |
| Tutorial 1                                                  | 8-15 |
| Tutorial 2                                                  | 8-19 |
| Tutorial 3                                                  | 8-27 |
| Self-Evaluation Test                                        | 8-34 |
| Review Questions                                            | 8-35 |
| Exercise 1                                                  | 8-36 |
| Exercise 2                                                  | 8-37 |
| Exercise 3                                                  | 8-38 |

# **Chapter 9: Assembly Modeling-I**

| The Assembly Environment                                   | 9-2  |
|------------------------------------------------------------|------|
| Invoking the Assembly Environment                          | 9-2  |
| Invoking the Assembly Environment Using the New Dialog Box | 9-2  |
| Invoking the Assembly Environment in the Current Part File | 9-3  |
| Types of Assembly Design Approaches                        | 9-3  |
| Creating Bottom-up Assemblies                              | 9-4  |
| Placing Components in the Assembly Environment             | 9-4  |
| Changing the Reference Set of a Component                  | 9-7  |
| Applying Assembly Constraints to Components                | 9-7  |
| Points to Remember while Assembling Components             | 9-17 |
| Creating a Component Array in an Assembly                  | 9-17 |
| Replacing a Component in an Assembly                       | 9-20 |
| Moving a Component in an Assembly                          | 9-21 |
| Mirroring a Component in an Assembly                       | 9-25 |
| Modifying a Component in the Assembly File                 | 9-28 |
| Tutorial 1                                                 | 9-29 |
| Tutorial 2                                                 | 9-42 |
| Self-Evaluation Test                                       | 9-55 |
| Review Questions                                           | 9-56 |
| Exercise 1                                                 | 9-56 |
|                                                            |      |

| Exercise 2 | 9-58 |
|------------|------|
| Exercise 3 | 9-61 |
| Exercise 4 | 9-64 |

# Chapter 10: Assembly Modeling-II

| The Top-down Assembly Design Approach                                  | 10-2  |
|------------------------------------------------------------------------|-------|
| Creating Components Using the Top-down Assembly Design Approach        | 10-2  |
| Creating Subassemblies                                                 | 10-4  |
| Editing Assembly Constraints                                           | 10-5  |
| Modifying the Assembly Constraints                                     | 10-5  |
| Checking the Interference between the Components of an Assembly        | 10-6  |
| Checking Interference Using the Simple Interference Tool               | 10-6  |
| Checking Interference and Clearance Using the Check Clearance Analysis | 10-8  |
| Checking Interference Using the Assembly Clearance Method              | 10-9  |
| Checking Interference and Clearance, and Analyzing Cross-sections      |       |
| of Components Using the View Section Tool                              | 10-15 |
| Creating Exploded Views of an Assembly                                 | 10-20 |
| Exploding Views Automatically                                          | 10-21 |
| Exploding Views Manually                                               | 10-22 |
| Tutorial 1                                                             | 10-24 |
| Tutorial 2                                                             | 10-28 |
| Tutorial 3                                                             | 10-33 |
| Tutorial 4                                                             | 10-39 |
| Self-Evaluation Test                                                   | 10-44 |
| Review Questions                                                       | 10-45 |
| Exercise 1                                                             | 10-46 |

# **Chapter 11: Surface Modeling**

| 11-2  |
|-------|
| 11-2  |
| 11-3  |
| 11-3  |
| 11-4  |
| 11-6  |
| 11-8  |
| 11-10 |
| 11-10 |
| 11-12 |
| 11-13 |
| 11-15 |
| 11-18 |
| 11-22 |
| 11-26 |
| 11-27 |
| 11-28 |
| 11-30 |
| 11-33 |
|       |

| Creating Surfaces Using the Styled Sweep Tool    | 11-38 |
|--------------------------------------------------|-------|
| Sewing Individual Surfaces into a Single Surface | 11-39 |
| Adding Thickness to a Surface                    | 11-40 |
| Adding Drafts Enhanced                           | 11-41 |
| Tutorial 1                                       | 11-43 |
| Tutorial 2                                       | 11-48 |
| Self-Evaluation Test                             | 11-56 |
| Review Questions                                 | 11-56 |
| Exercise 1                                       | 11-57 |
| Exercise 2                                       | 11-58 |

| Chapter 12: Advanced Surface Modeling         |       |
|-----------------------------------------------|-------|
| Creating Curves from Bodies                   | 12-2  |
| Creating Intersection Curves                  | 12-2  |
| Creating Section Curves                       | 12-3  |
| Creating Extract Curves Enhanced              | 12-8  |
| Creating Isoparametric Curves                 | 12-10 |
| Projecting Curves                             | 12-12 |
| Advanced Surface Modeling Tools               |       |
| Creating Dart Features                        | 12-15 |
| Creating Emboss Body on a Sheet or Solid Body | 12-17 |
| Creating Face Blend Features                  |       |
| Creating Soft Blend Features                  | 12-23 |
| Creating Bridge Features                      | 12-26 |
| Tutorial 1                                    | 12-27 |
| Tutorial 2                                    | 12-38 |
| Tutorial 3                                    | 12-47 |
| Self-Evaluation Test                          | 12-59 |
| Review Questions                              | 12-59 |
| Exercise 1                                    | 12-60 |
| Exercise 2                                    | 12-61 |

#### Chapter 13: Generating, Editing, and Dimensioning the Drawing Views

| The Drafting Environment                                         | 13-2 |
|------------------------------------------------------------------|------|
| Invoking the Drafting Environment                                | 13-2 |
| Invoking the Drafting Environment Using the Drawing Template     |      |
| from the New Dialog Box                                          | 13-2 |
| Invoking the Drafting Environment in the Current Part File       | 13-3 |
| Editing the Drawing Sheet Parameters in the Drafting Environment | 13-6 |
| Invoking the Drafting Tools                                      | 13-6 |
| Types of Drawing Views in NX                                     | 13-6 |
| Base View                                                        | 13-6 |
| Projected View                                                   | 13-7 |
| Detail View                                                      | 13-7 |
| Section View                                                     | 13-7 |
| Auxiliary View                                                   | 13-7 |

| Half-Section View                                         |           | 13-7  |
|-----------------------------------------------------------|-----------|-------|
| Revolved Section View                                     |           | 13-7  |
| Break-Out Section View                                    |           | 13-7  |
| Broken View                                               |           | 13-7  |
| Generating Drawing Views                                  |           | 13-8  |
| Generating Views Using the View Creation Wizard Tool      | Enhanced  | 13-8  |
| Generating the Base View                                  |           | 13-13 |
| Generating the Orthographic Drawing Views Using the Pro-  | ojected   |       |
| View Tool                                                 | 0         | 13-16 |
| Generating the Detail View Using the Detail View Tool     |           | 13-17 |
| Generating Section Views Using the Section View Tool      |           | 13-21 |
| Generating the Half Section View Using the Half Section V | /iew Tool | 13-25 |
| Generating the Revolved Section View                      |           | 13-26 |
| Generating the Break-Out Section View                     |           | 13-27 |
| Generating the Broken View                                |           | 13-28 |
| Manipulating the Drawing Views                            |           | 13-30 |
| Aligning the Drawing Views Using the Align View Tool      | Enhanced  | 13-30 |
| View Boundary                                             |           | 13-32 |
| Displaying the Model Using the Display Sheet Tool         |           | 13-34 |
| Inserting a Drawing Sheet Using the New Sheet Tool        |           | 13-34 |
| Modifying the Properties of a Generated Drawing View      |           | 13-34 |
| Modifying the Scale Value of the Drawing View             |           | 13-34 |
| Adding Dimensions to the Drawing Views                    |           | 13-36 |
| Retrieving Dimensions from the Model                      |           | 13-36 |
| Adding Dimensions to the Drawing View                     |           | 13-37 |
| Generating Exploded Views of an Assembly                  |           | 13-40 |
| Creating Parts List and Associative Balloons              |           | 13-40 |
| Creating a Parts List for an Assembly                     |           | 13-41 |
| Creating Associative Balloons                             |           | 13-41 |
| Creating a Tabular Note (Title Block)                     |           | 13-43 |
| Adding Multiline Text to a Drawing Sheet                  |           | 13-44 |
| Printing Tools                                            |           | 13-45 |
| Print                                                     |           | 13-45 |
| Plot                                                      |           | 13-46 |
| Tutorial 1                                                |           | 13-47 |
| Tutorial 2                                                |           | 13-52 |
| Tutorial 3                                                |           | 13-58 |
| Self-Evaluation Test                                      |           | 13-65 |
| Review Questions                                          |           | 13-66 |
| Exercise 1                                                |           | 13-67 |
| Exercise 2                                                |           | 13-68 |
|                                                           |           |       |

# **Chapter 14: Synchronous Modeling** Introduction

| ntroduction   |          | 14-2 |
|---------------|----------|------|
| Move Face     | Enhanced | 14-2 |
| Pull Face     |          | 14-5 |
| Offset Region |          | 14-7 |

xiii

| Replace Face                            | 14-8  |
|-----------------------------------------|-------|
| Resize Blend                            | 14-9  |
| Reorder Blend                           | 14-9  |
| Resize Chamfer                          | 14-10 |
| Label Chamfer                           | 14-10 |
| Label Notch Blend New                   | 14-11 |
| Resize Face Enhanced                    | 14-11 |
| Delete Face                             | 14-12 |
| Copy Face                               | 14-14 |
| Cut Face                                | 14-15 |
| Paste Face                              | 14-16 |
| Mirror Face                             | 14-17 |
| Pattern Face                            | 14-17 |
| Make Coplanar                           | 14-18 |
| Make Coaxial                            | 14-19 |
| Make Tangent                            | 14-20 |
| Make Symmetric                          | 14-21 |
| Make Parallel                           | 14-22 |
| Make Perpendicular                      | 14-23 |
| Make Fixed                              | 14-24 |
| Make Offset                             | 14-25 |
| Show Related Face                       | 14-26 |
| Linear Dimension                        | 14-26 |
| Angular Dimension                       | 14-28 |
| Radial Dimension                        | 14-29 |
| Shell Body                              | 14-31 |
| Shell Face                              | 14-32 |
| Change Shell Thickness                  | 14-33 |
| Group Face                              | 14-34 |
| Edit Cross Section in History Free Mode | 14-34 |
| Edit Cross Section in History Mode      | 14-36 |
| Tutorial 1                              | 14-36 |
| Tutorial 2                              | 14-42 |
| Self-Evaluation Test                    | 14-51 |
| Review Questions                        | 14-52 |
| Exercise 1                              | 14-53 |
| Exercise 2                              | 14-53 |

# **Chapter 15: Sheet Metal Design**

| The Sheet Metal Module                  | 15-2    |
|-----------------------------------------|---------|
| Setting the Sheet Metal Part Properties | 15-4    |
| Creating the Base feature               | 15-7    |
| Adding Flanges to a Sheet Metal Part    | 15-8    |
| Creating Contour Flanges                | 15 - 15 |

#### **Table of Contents**

| Creating Lofted Flanges                         | 15-16 |
|-------------------------------------------------|-------|
| Adding a Jog to the Sheet                       | 15-17 |
| Bending the Sheet Metal Part                    | 15-18 |
| Unbending the Sheet Metal Part                  | 15-19 |
| Rebending the Sheet Metal Part                  | 15-19 |
| Filleting or Chamfering Corners                 | 15-19 |
| Closing the Corners of a Sheet Metal Part       | 15-20 |
| Creating Dimples in a Sheet Metal Part          | 15-24 |
| Creating Louvers in a Sheet Metal Part          | 15-27 |
| Creating Drawn Cutouts in a Sheet Metal Part    | 15-28 |
| Creating Beads in a Sheet Metal Part            | 15-29 |
| Adding Gussets to a Sheet Metal part            | 15-32 |
| Adding Hems                                     | 15-35 |
| Creating a Sheet Metal Part using Solid body    | 15-39 |
| Converting a Solid Part Into a Sheet Metal Part | 15-39 |
| Ripping the Corners of a Solid Part             | 15-41 |
| Creating the Flat Pattern of a Sheet Metal Part | 15-41 |
| Creating the Flat Pattern                       | 15-41 |
| Creating the Flat Solid                         | 15-42 |
| Exporting a Flat Pattern                        | 15-43 |
| Tutorial 1                                      | 15-43 |
| Tutorial 2                                      | 15-53 |
| Self-Evaluation Test                            | 15-59 |
| Review Questions                                | 15-59 |
| Exercise 1                                      | 15-60 |
| Exercise 2                                      | 15-62 |

#### Index

1

xv